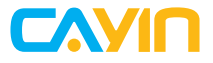

## Content Management Server CMS-SE

# Quick Start Guide 快速安裝手冊

## Contents

| 1. System Requirements                         | .02 |
|------------------------------------------------|-----|
| 2. Installing Ubuntu Linux                     | .02 |
| 3. Installing CMS software                     | .05 |
| 3.1 Installing CMS from DVD or USB flash drive | 05  |
| 3.2 Uploading CMS-SE Installer by SFTP         | 06  |
| 4. Activating your CMS-SE                      | .09 |
| 5. Online Help                                 | 10  |

# 1. System Requirements

OS: Ubuntu 64 bits 16.04 LTS

CPU: 2 GHz dual core processor or better

RAM: 2 GB system memory

HDD or SSD: 50 GB of free hard drive space

Installation media: Either a USB flash drive or DVD

Network: Highspeed Internet access is essential

# 2. Installing Ubuntu Linux

#### PLEASE NOTE THAT BASIC LINUX KNOWLEDGE AND EXPERIENCE ARE REQUIRED TO PROCEED WITH THE FOLLOWING STEPS.

Step 1 Download Ubuntu Linux from URL: http://releases.ubuntu.com/16.04/

Server edition: ubuntu-16.04.{x}-server-amd64.iso

- Step 2 Clone the iso file to a DVD or a USB flash drive as a bootable device.
- Step 3 Install Ubuntu 64 bits 16.04 LTS

Please insert a flash drive or a disc containing Ubuntu installer into the USB port or the DVD drive and restart your computer. Then, follow the guide on Ubuntu website to install the OS on an x86 computer or server.

Here are some reminders to prepare you for the installation.

A. Choose your install: Select the first option, **Install Ubuntu Server**, in the main menu.

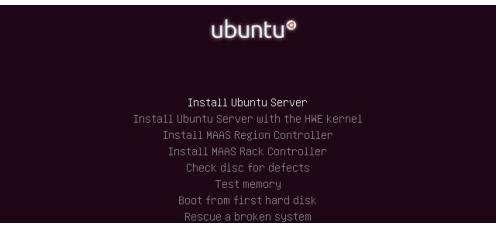

B. Set up users and passwords: Please DO NOT use administrator,

webadmin and smbuser, the reserved accounts of CMS-SE, as the user-

name.

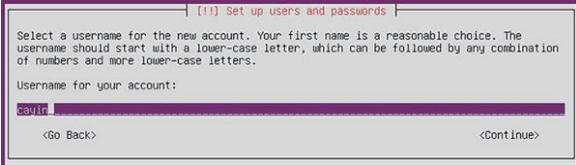

C. Partition your hard drive: Choose Guided - use entire disk and the

installer will guide you through partitioning the hard drive.

D. Configure tasksel: Please select the first option - No automatic

updates. Otherwise CMS-SE may not function normally after unexpected

Ubuntu updates.

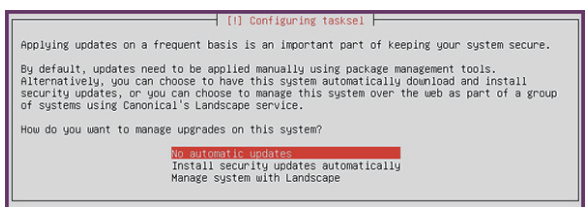

E. Select software: Please select standard system utilities and

**OpenSSH server** to install the two software.

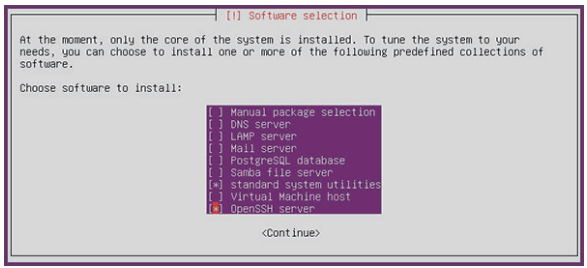

F. Install the GRUB boot loader on a hard disk: Select Yes to install it.

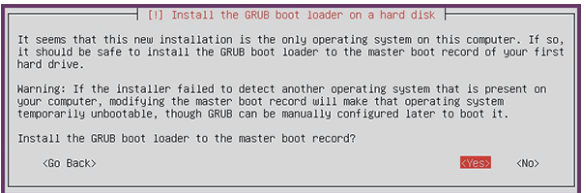

#### Step 4 Log in Ubuntu

Once the installation is complete, log in Ubuntu with the password cre-

ated during the installation process.

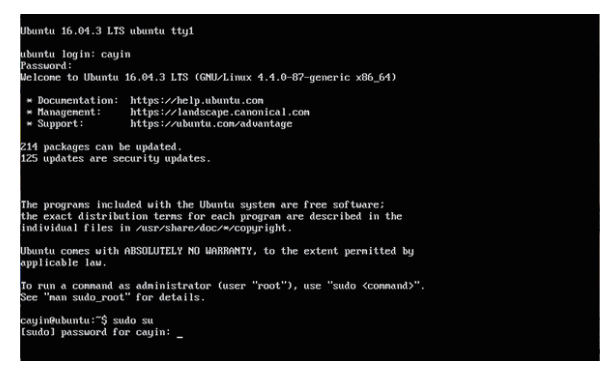

Please proceed to install CMS Software after you have installed the oper-

ating system and logged in Ubuntu successfully.

# 3. Installing CMS software

You can choose either one of the following methods and proceed accordingly to install CMS software.

## 3.1 Installing CMS from DVD or USB flash drive

#### Step 1 Install CMS software

Please insert a flash drive or a disc containing CMS-SE installer into the USB port or the DVD drive. Then, use the following commands to install CMS software:

\$ sudo mkdir /mnt/cmsse

[sudo] password for your account: <enter your password>

\$ sudo mount <your DVD/USB media path> /mnt/cmsse

\$ sudo cp /mnt/cmsse/I\_10.2.17165-ubuntu-16.04-amd64.run /mnt

\$ sudo chmod 755 /mnt/l\_10.2.17165-ubuntu-16.04-amd64.run

\$ sudo sh /mnt/I\_10.2.17165-ubuntu-16.04-amd64.run

#### NOTE

Please replace <your DVD/USB media path> with your real upload path. The file name "I\_10.2.17165-ubuntu-16.04-amd64.run" may be changed due to firmware version change.

| cayin@ubuntu:~\$ sudo mkdir /mnt/cmsse                                 | DVD       |
|------------------------------------------------------------------------|-----------|
| [sudo] password for cayin:                                             |           |
| cayin@ubuntu:~\$ sudo mount /dev/cdrom /mnt/cmsse/                     |           |
| mount: /dev/sr0 is write-protected, mounting read-only                 |           |
| cayin@ubuntu:"\$ sudo cp /mnt/cmsse/I_10.2.17165-ubuntu-16.04-amd64.ru | in /mnt/  |
| cayin@ubuntu:"\$ sudo chmod 755 /mnt/I_10.2.17165-ubuntu-16.04-amd64.  | run       |
| cayin@ubuntu:~\$ sudo sh ∕mnt/I_10.2.17165-ubuntu-16.04-amd64.run      |           |
| cauin@ubuntu:~S sudo mkdir /mnt/cmsse                                  | LICD      |
| [sudo] massword for caujn:                                             | 030       |
| cauin@ubuntu:~\$ sudo mount /dev/sdb1 /mnt/cmsse/                      |           |
| cayin@ubuntu:~\$ sudo cp /mnt/cmsse/I_10.2.17165-ubuntu-16.04-amd64.   | cun /mnt/ |
| cayin@ubuntu:~\$ sudo chmod 755 /mnt/I_10.2.17165-ubuntu-16.04-amd64   | .run      |
| cayin@ubuntu:~\$ sudo sh /mnt/I_10.2.17165-ubuntu-16.04-amd64.run      |           |

- Step 2 Press any key to reboot the server after the installation is complete. Then you can log in the Web Manager of CMS in your PC browser.
  - Default Username: administrator / Default Password: admin

## 3.2 Uploading CMS-SE Installer by SFTP

Step 1 Install SFTP service

- A. Close apt-daily service
  - \$ sudo systemctl stop apt-daily.timer
  - \$ sudo systemctl stop apt-daily.service
- B. Update and install packages

\$ sudo apt-get update

\$ sudo apt-get install openssh-server

Step 2 Use any SFTP software (e.g. Filezilla or Winscp) to connect to Ubuntu (you must have the IP address) and enter the username and password mentioned above. You must set transfer protocol to SCP.

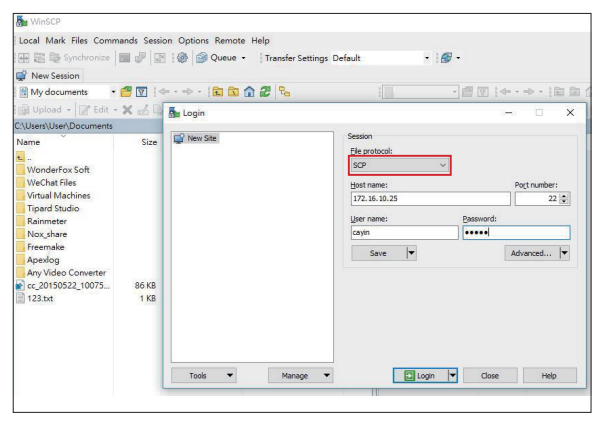

Step 3 Upload CMS installation file (I\_10.2.17xx-ubuntu-16.04-amd64.run) to Ubuntu. You can upload the file to any directory but we suggest uploading it to your user home folder.

| M CMS-software - | cayin@172.16.10.25      | - WinSCP                        |                                                     |                                                                                                    |              |                                                                                                    | -                                                                                                    |                                                                                                | × |
|------------------|-------------------------|---------------------------------|-----------------------------------------------------|----------------------------------------------------------------------------------------------------|--------------|----------------------------------------------------------------------------------------------------|----------------------------------------------------------------------------------------------------|------------------------------------------------------------------------------------------------|---|
| Local Mark Files | Commands Session        | Options Remo                    | te Help                                             |                                                                                                    |              |                                                                                                    |                                                                                                    |                                                                                                |   |
| 🕀 😂 🍋 Synchro    | onize 🗖 🧬 💽             | 🛞 🎯 Queue                       | Transfer Settings Default                           | - 169 -                                                                                                    |              |                                                                                                    |                                                                                                    |                                                                                                |   |
| avin@172.16.10   | 0.25 Sessie             | on                              |                                                     |                                                                                                    |              |                                                                                                    |                                                                                                    |                                                                                                |   |
| L C: Acer        | - 🗃 💟 🖛                 | • -> - 160 R                    | 028                                                 | cavin 🔹 🚰 🔽                                                                                                    | 1.000        | ··   • • • 2                                                                                                    | Find Files                                                                                                    | 20                                                                                             |   |
| 👔 Upload + 📝     | Edit - 🗙 🛃 🖓 F          | Properties                      |                                                     | I 🚇 Download 🔹 📝 Edit                                                                                               | · X al       | Dg Properties                                                                                                    | •                                                                                                    |                                                                                                |   |
| C:\CMS-software  |                         |                                 |                                                     | /home/cayin                                                                                                    |              |                                                                                                    |                                                                                                    |                                                                                                |   |
| Name             | Size T<br>P<br>195,155R | )pe<br>arent directory<br>UN 個案 | Changed<br>2017/4/10 下午 12:19<br>2017/3/27 下午 05:45 | Name<br>Desktop<br>Documents<br>Downloads<br>Music<br>Pictures<br>Public<br>Templates<br>Videos<br>exemples.desktop | Size<br>9 KB | Changed<br>2017/4/10下午12.02<br>2017/4/10下午12.08<br>2017/4/10下午12.08<br>2017/4/10下午12.08<br>2017/4/10下午12.08<br>2017/4/10下午12.08<br>2017/4/10下午12.08<br>2017/4/10下午12.08<br>2017/4/10下午12.08<br>2017/4/10下午12.08 | Rights<br>rwar-st-st<br>rwar-st-st<br>rwar-st-st<br>rwar-st-st<br>rwar-st-st<br>rwar-st-st<br>rwar-st-st<br>rwar-st-st<br>rwar-st-st<br>rwar-st-st<br>rwar-st-st | Owner<br>root<br>cayin<br>cayin<br>cayin<br>cayin<br>cayin<br>cayin<br>cayin<br>cayin<br>cayin |   |
|                  |                         |                                 |                                                     |                                                                                                    |              |                                                                                                    |                                                                                                    |                                                                                                |   |

NOTE The file name "L\_10.2.17xxx-ubuntu-16.04-amd64.run" may be changed due to firmware version change.

Step 4 Change the CMS installation file's attribute to 0755. You can either do it on the FTP software or on the command console on Ubuntu.

| Cayin@172.16.10.25          | New Ser         | sion<br>• • • • •   🔊 🕅            |      | 2.17085-ubuntu-16.04-am                                                                                                    | d64.run Prop ? X | ×d            | <ul> <li>Rei Rei Gall</li> <li>Properties</li> </ul>                                                                                                    | ), Find Files                                                                                                    | 9 <sub>0</sub>                                                                                 |
|-----------------------------|-----------------|------------------------------------|------|----------------------------------------------------------------------------------------------------|------------------|---------------|----------------------------------------------------------------------------------------------------|----------------------------------------------------------------------------------------------------|------------------------------------------------------------------------------------------------|
| Name<br>L 102 17006-ubuntu. | Size<br>195,155 | Type<br>Parent directory<br>RUN 幅面 | C 21 | 196           196           action:         Anne,Caylin           set:         19146 (199,438)           action:         action:           action:         action: | 558 0)           | 9 K8<br>3,155 | Changed<br>2017/4/10 TH 1202.<br>2017/4/10 TH 1208.<br>2017/4/10 TH 1208.<br>2017/4/10 TH 1208.<br>2017/4/10 TH 1208.<br>2017/4/10 TH 1208.<br>2017/4/10 TH 1208.<br>2017/4/10 TH 1208.<br>2017/4/10 TH 1208.<br>2017/4/10 TH 1208.<br>2017/4/10 TH 1208. | Rights<br>numerianist<br>numerianist<br>numerianist<br>numerianist<br>numerianist<br>numerianist<br>numerianist<br>numerianist<br>numerianist<br>numerianist<br>numerianist | Ovmer<br>roat<br>cayin<br>cayin<br>cayin<br>cayin<br>cayin<br>cayin<br>cayin<br>cayin<br>cayin |

Step 5 Install CMS Software. Open a remote-access program via SSH, such as Putty. Connect to CMS's console remotely and use the commands in the instructions below to install CMS software via SFTP:

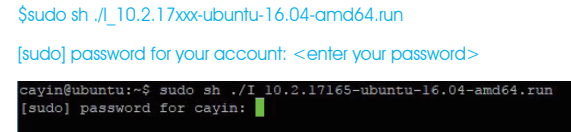

Step 6 Press any key to reboot the server after the installation is complete. Then you can log in the Web Manager of CMS in your PC browser.

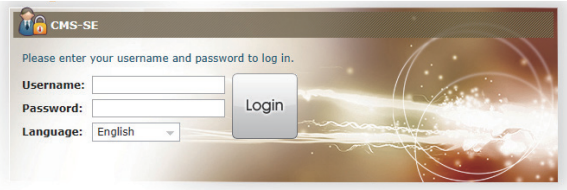

Copyright © CAYIN Technology Co., Ltd. All rights reserved.

- Default Username: administrator
- Default Password: admin

# 4. Activating your CMS-SE

Once you are logged in, you will need to activate the software to complete the installation process, otherwise your CMS server can only manage one SMP player. **Step 1** Click on the **Activate** button in System Overview, under **System** > **License**.

|   | System Ov | erview           |  |
|---|-----------|------------------|--|
|   | Syste     | em               |  |
|   | Model:    | CMS-SE           |  |
|   | Version:  | 10.2 build 17110 |  |
| 0 | License:  | To activate A    |  |

- Step 2 If the server has internet connection, enter your serial number and click Activate. The activation process should complete in a few seconds.
- **Step 3** If the server is not connected to the internet, enter your serial number and click **Generate**. You will have to mail the generated **.rc** file to your sales representative. Once your representative completes the activation, you will receive a reply with an activated .cert file. Choose the .cert file, and click **Upload**.

(Please refer to Online Help for more information on activating your CMS)

| 📝 Li | icense Manager                                                                                                    | X |
|------|----------------------------------------------------------------------------------------------------|---|
|      | You must activate the appliance to complete the installation process.<br>This will only take a moment and is required to access full function.<br>"Please refer to <u>active help</u> for more information on how to manually activate your appliance. |   |
|      | Enter Serial Number :                                                                                                    |   |
| 0    | XXXX-XXXX-XXXX ACTIVATE                                                                                                    |   |
|      | No internet connection?                                                                                                    |   |
|      | 1.Enter serial number                                                                                                    |   |
|      | 2.Generate request code: Generate (.rc)                                                                                                    |   |
|      | 3.Upload certificate: Upload certificate (.cert)                                                                                                    |   |
| '    |                                                                                                    |   |

# 5. Online Help

The CMS-SE User's Guide provides more detailed information of all features.

If you have trouble installing Ubuntu Linux either on a physical server or inside a VM (Virtual Machine), please click the link below to read the more detailed installation guide.

http://onlinehelp.cayintech.com/cmsServer/CMS-SE-installation-EN.html.

If you have questions about any specific function, please log in Web Manager, go to the configuration page of that specific function and click **HELP** on top of the window. Then the system will show you the reference information of that function.

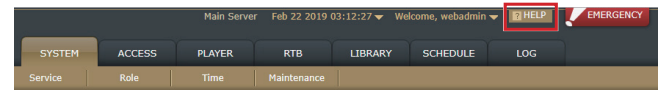

## CAYIN Technology Co., Ltd.

8F-2, No. 577, Linsen N. Rd.

Taipei City 104, Taiwan

TEL: +886-2-25951005

FAX: +886-2-25951050

https://www.cayintech.com

Copyright © 2019 CAYIN TECHNOLOGY CO., LTD. All Rights Reserved.

All contents in this manual are the intellectual property of CAYIN Technology Co., Ltd. All brand names, icons, and trademarks that are not the property of CAYIN Technology are the property of their respective holders.

| 1 | . 系統需求                      | 12 |
|---|-----------------------------|----|
| 2 | . 安裝 Ubuntu Linux 作業系統      | 12 |
| 3 | . 安裝 CMS 軟體                 | 15 |
|   | 3.1 由 DVD 光碟或 USB 隨身碟安裝 CMS | 15 |
|   | 3.2 由 SFTP 上傳 CMS-SE 安裝程式   | 16 |
| 4 | . 啟用 CMS-SE 軟體              | 19 |
| 5 | . 線上說明                      | 20 |

目 錄

# 快速安裝手冊

## 1. 系統需求

OS: Ubuntu 64 bits 16.04 LTS

CPU: 2 GHz 雙核心或以上處理器

RAM: 2 GB 系統記憶體

HDD 或 SSD: 50 GB 可用硬碟空間

安裝媒介: USB 快閃磁碟機或 DVD 光碟機

網路:高速網際網路連結是必須的

## 2. 安裝 Ubuntu Linux 作業系統

請注意!您必須具備基本 Linux 作業系統的操作經驗與知識,來進行下列安裝步驟。

步驟1 由下列連結下載 Ubuntu Linux: http://releases.ubuntu.com/16.04/

伺服器版 (Server edition): ubuntu-16.04.{x}-server-amd64.iso

- 步驟2 將 iso 檔複製到 DVD 或 USB 隨身碟,成為一個可開機的裝置。
- 步驟 3 安裝 Ubuntu 64 bits 16.04 LTS

請將內有 Ubuntu 安裝程式的磁碟片或隨身碟 · 放入 DVD 磁碟機或連上 USB 連接埠 · 然後重新開啟電腦。之後 · 請依循 Ubuntu 網站的安裝指示 · 將 Linux 作業系統安裝在一個 x86 電腦或伺服器裡。

以下列出幾項安裝過程中需注意事項:

A. 選擇安裝項目: 點選主選單的第一個項目: Install Ubuntu Server。

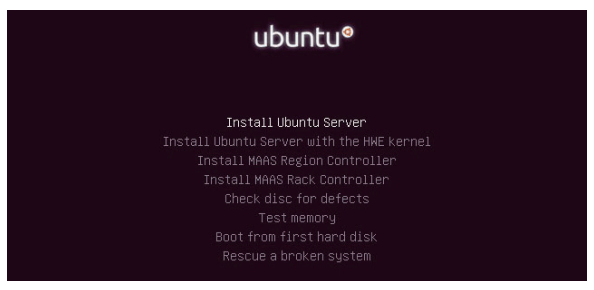

B. 設定使用者帳號與密碼:請避免將 administrator、webadmin 與 smbuser 設定為此處的使用者名稱,因為這三個帳號為 CMS-SE 軟體裡的 保留帳號。

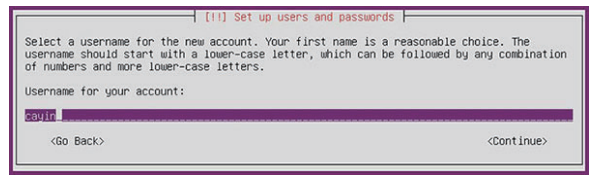

C. 分割硬碟:選擇 Guided – use entire disk · 然後安裝程式會一步步引 導您完成硬碟分割。

D. 設定 tasksel:請選擇第一個選項 - No automatic updates (不要自動 更新)。否則,任何未預期的 Ubuntu 更新都可能導致 CMS-SE 系統錯誤。

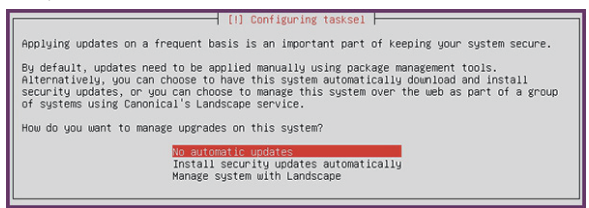

E. 選擇軟體: 請選擇安裝 standard system utilities 與 OpenSSH server 這兩種軟體。

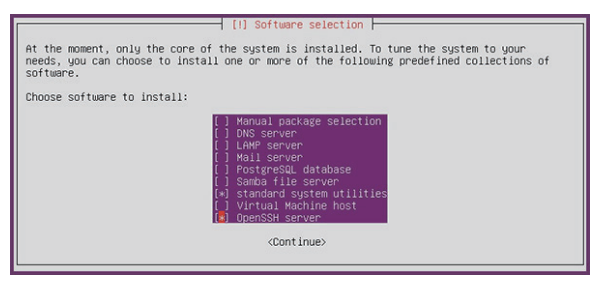

F. 在硬碟上安裝 GRUB boot loader: 選擇 Yes 安裝。

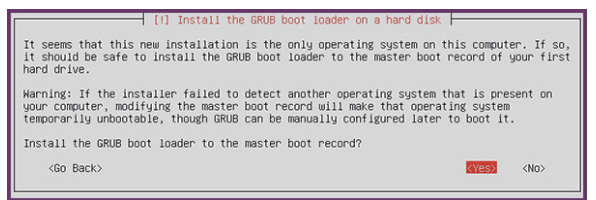

#### 步驟4 登入 Ubuntu

一旦安裝完成,請使用安裝過程中設定的密碼登入 Ubuntu。

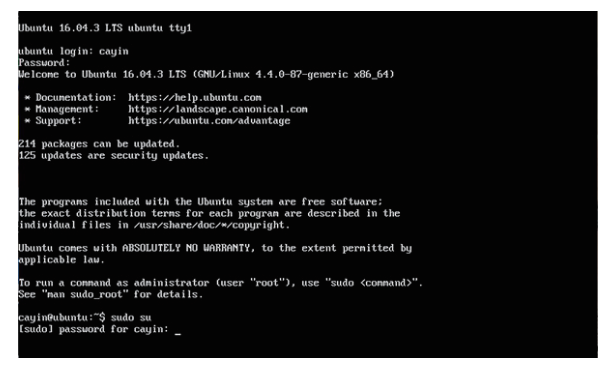

在您安裝完成作業系統,並成功登入 Ubuntu 後,請繼續下一個程序—安 裝 CMS 軟體。

## 3. 安裝 CMS 軟體

您可以選擇下列二種方式之一安裝 CMS 軟體,請依相對應的步驟進行安裝。

#### 3.1 由 DVD 光碟或 USB 随身碟安裝 CMS

步驟1 先插入含 CMS-SE 安裝檔案的 USB 隨身碟或 DVD 光碟 · 使用下列指令由 DVD 光碟或 USB 随身碟來安裝 CMS 軟體:

\$ sudo mkdir /mnt/cmsse

[sudo] password for your account: <enter your password>

\$ sudo mount <your DVD/USB media path> /mnt/cmsse

\$ sudo cp /mnt/cmsse/l 10.2.17165-ubuntu-16.04-amd64.run /mnt

\$ sudo chmod 755 /mnt/l 10.2.17165-ubuntu-16.04-amd64.run

\$ sudo sh /mnt/l 10.2.17165-ubuntu-16.04-amd64.run

#### 注意

請置換 <your DVD/USB media path> 為實際上載的路徑。指令中的 "I 10.2.17165-ubuntu-16.04-amd64.run" 檔案名可能會依韌體版本不同而改變。

| cayin@ubuntu∶~\$ su                     | do mkdir /mnt/cmsse                                    | DVD   |
|-----------------------------------------|--------------------------------------------------------|-------|
| [sudo] password fo                      | r cayin:                                               | 010   |
| cayin@ubuntu:~\$ su                     | do mount /dev/cdrom /mnt/cmsse/                        |       |
| mount: /dev/sr0 is                      | write-protected, mounting read-only                    |       |
| cayin@ubuntu:~\$ su                     | do cp /mnt/cmsse/I_10.2.17165-ubuntu-16.04-amd64.run / | mnt/  |
| cayin@ubuntu:~\$ su                     | do chmod 755 /mnt/I_10.2.17165-ubuntu-16.04-amd64.run  |       |
| cayin@ubuntu:~\$ su                     | do sh /mnt/I_10.2.17165-ubuntu-16.04-amd64.run         |       |
|                                         |                                                        |       |
| cayin@ubuntu: Ş su                      | ldo mkdir /mnt/cmsse                                   | USB   |
| [sudo] password fo                      | r cayin:                                               |       |
| cayin@ubuntu:~\$ su                     | do mount /dev/sdb1 /mnt/cmsse/                         |       |
| cayin@ubuntu:~\$ su                     | do cp /mnt/cmsse/I_10.2.17165-ubuntu-16.04-amd64.run   | /mnt/ |
| cayin@ubuntu:~\$ su                     | do chmod 755 /mnt/I_10.2.17165-ubuntu-16.04-amd64.run  |       |
| · - · · · · · · · · · · · · · · · · · · |                                                        |       |

- 步驟 2 安裝完成後,請按任意鍵重新啟動伺服器。然後您將可以由個人電腦的瀏 覽器登入 CMS 伺服器的管理介面 Web Manager。
  - 預設的使用者名稱: administrator
  - 預設的密碼: admin

### 3.2 由 SFTP 上傳 CMS-SE 安裝程式

步驟1 安裝 SFTP 服務

A. 關閉 apt-daily 服務

\$ sudo systemctl stop apt-daily.timer

- \$ sudo systemctl stop apt-daily.service
- B. 更新與上傳套件

\$ sudo apt-get update

\$ sudo apt-get install openssh-server

步驟 2 使用 Filezilla、Winscp 或任─ SFTP 軟體連結 Ubuntu (你必需有 IP 位置) · 並輸入之前提到登入 Ubuntu 所使用的使用者名稱與密碼。你必須將檔案協 定設為 SCP。

| WinSCP                                     |               |                        |                                                                                                    |                      |            |                |
|--------------------------------------------|---------------|------------------------|----------------------------------------------------------------------------------------------------|----------------------|------------|----------------|
| Local Mark Files Com                       | nands Sessio  | on Options Remote Help |                                                                                                    |                      |            |                |
| 🕀 🚟 🚇 Synchronize                          |               | 🕼 🎯 Queue 🔹 🕅 Tri      | ansfer Settings Defau                                                                                                    | lt - j               | <i>8</i> - |                |
| 🚅 New Session                              |               |                        |                                                                                                    |                      |            |                |
| My documents                               |               | 🖻 🖬 🏠 🎜                | Ra                                                                                                    |                      | · 🗗 🖸 🗄    |                |
| Doload - R Edit                            | × of B        | Per Login              | La contra de la contra de la contra de | Land                 |            | - n ×          |
| C:\Users\User\Documents                    |               | Me cogni               |                                                                                                    |                      |            |                |
| Name                                       | Size          | 😭 New Site             | Se E                                                                                                    | ile protocol:<br>SCP | ~          | Port or other: |
| Virtual Machines                           |               |                        |                                                                                                    | 172.16.10.25         |            | 22             |
| Tipard Studio                              |               |                        |                                                                                                    | lear name            | Decouverds |                |
| Nox share                                  |               |                        |                                                                                                    | cayin                |            | ]              |
| Freemake<br>Apexlog<br>Any Video Converter |               |                        |                                                                                                    | Save                 |            | Advanced       |
| ec_20150522_10075<br>123.txt               | 86 KB<br>1 KB |                        |                                                                                                    |                      |            |                |
|                                            |               |                        |                                                                                                    |                      |            |                |

步驟3 上傳 CMS 安裝檔案(Ⅰ\_10.2.17xxx-ubuntu-16.04-amd64.run)至 Ubuntu。您可以將檔案上傳至任何目錄裡・但我們建議上傳至您的主資料 夾(home folder)。

| Chip-soliware - caying-112, ice ice25 - thirdep                                                                                                    |                                                                                                    |            |                                                                                                    | -                                                                                                    | ш                                                                                     |
|----------------------------------------------------------------------------------------------------|----------------------------------------------------------------------------------------------------|------------|----------------------------------------------------------------------------------------------------|----------------------------------------------------------------------------------------------------|---------------------------------------------------------------------------------------|
| Local Mark Files Commands Session Options Remote Help      Synchronize     De      De     De     De     DE     DE     DE     DE     DE     DE     DE     DE     DE     DE     DE     DE     DE     DE     DE     DE     DE     DE     DE     DE     DE     DE     DE     DE     DE     DE     DE     DE     DE     DE     DE     DE     DE     DE | Settings Default 🔹 🕼 •                                                                                                    |            |                                                                                                    |                                                                                                    |                                                                                       |
| a cayment / 2:16:1023 W New Session<br>L C Acer - 2 ♥ ↓ + + + - 100 ↑ 2 ♥<br>@ Upload - 2 Edt - X → 0 Properties 10 ↑ 10 + 10                                                                                                    | 📴 cayin 🔸 🖞                                                                                                    | Edit + 🗙 🛃 | • •   🛍 🔯 🏠 🎜   🕯<br>Dy Properties   🗳 Dg                                                                                                    | 🔍 Find Files                                                                                                    | 20                                                                                    |
| ACMS-software                                                                                                    | /home/cayin                                                                                                    |            |                                                                                                    |                                                                                                    |                                                                                       |
| Anthone Sub Type France directory<br>2017/00/2017/00/-abumu 99,155. RAV 982<br>2017/207                                                                                                    | F# 1219<br>F# 0545<br>Documents<br>Documents | 9 KB       | Cranged<br>2017/4/10 T 年 12.02<br>2017/4/10 T 年 12.08<br>2017/4/10 T 年 12.08<br>2017/4/10 T 年 12.08<br>2017/4/10 T 年 12.08<br>2017/4/10 T 年 12.08<br>2017/4/10 T 年 12.08<br>2017/4/10 T 年 12.08<br>2017/4/10 T 年 12.08 | Rights<br>NWF-XF-X<br>NWF-XF-X<br>NWF-XF-X<br>NWF-XF-X<br>NWF-XF-X<br>NWF-XF-X<br>NWF-XF-X<br>NWF-XF-X<br>NWF-XF-X | root<br>cayin<br>cayin<br>cayin<br>cayin<br>cayin<br>cayin<br>cayin<br>cayin<br>cayin |

CMS 安裝檔案名 "I\_10.2.17XXX-ubuntu-16.04-amd64.run"可能會依韌體版本不同而改變。

步驟 4 修改 CMS 安裝檔的屬性為 0755。你可以選擇在 FTP 軟體或 Ubuntu 的指令 控制台裡修改。

| ame                  | Size    | *                                   |       |                                                        |                                                                                                    |                       |                                                                                                    |                                                                                                    |                                                                                                |
|----------------------|---------|-------------------------------------|-------|--------------------------------------------------------|----------------------------------------------------------------------------------------------------|-----------------------|----------------------------------------------------------------------------------------------------|----------------------------------------------------------------------------------------------------|------------------------------------------------------------------------------------------------|
| 1 10217086-uburnz. 1 | 198,133 | yype<br>Perrerd directory<br>RUN 相関 | 21 21 | Location:<br>Size:<br>Group:<br>Owner:<br>Permissions: | 18<br>Annown<br>1990 (2014)<br>2014<br>2014 | Size<br>9 K8<br>3,155 | Chenged<br>2017;4/10 TF + 1202.<br>2017;4/10 TF + 1208.<br>2017;4/10 TF + 1208.<br>2017;4/10 TF + 1208.<br>2017;4/10 TF + 1208.<br>2017;4/10 TF + 1208.<br>2017;4/10 TF + 1208.<br>2017;4/10 TF + 1208.<br>2017;4/10 TF + 1208.<br>2017;4/10 TF + 1208. | Rights<br>marrarx<br>marrarx<br>marrarx<br>marrarx<br>marrarx<br>marrarx<br>marrarx<br>marrarx<br>marrarx<br>marrarx<br>marrarx<br>marrarx | Ovmer<br>root<br>cayin<br>cayin<br>cayin<br>cayin<br>cayin<br>cayin<br>cayin<br>cayin<br>cayin |

**步驟 5** 安裝 CMS 軟體。打開 SSH 遠端連線軟體 (如 putty), 遠端登入到 CMS 的控制台 (console), 再使用下列指令由 SFTP 來安裝 CMS 軟體:

\$sudo sh ./I 10.2.17xxx-ubuntu-16.04-amd64.run

[sudo] password for your account: <enter your password>

cayin@ubuntu:~\$ sudo sh ./I 10.2.17165-ubuntu-16.04-amd64.run [sudo] password for cayin:

步驟 6 安裝完成後,請按任意鍵重新啟動伺服器。然後您將可以由個人電腦的瀏 覽器登入 CMS 伺服器的管理介面 Web Manager。

| Please enter your usernam | ne and password | to log in. |     |      |
|---------------------------|-----------------|------------|-----|------|
| Username:                 |                 |            |     |      |
| Password:                 |                 | Login      |     |      |
| Language: English         | -               |            | man | 1 mm |

Copyright © CAYIN Technology Co., Ltd. All rights reserved.

- 預設的使用者名稱: administrator
- 預設的密碼: admin

## 4. 啟用 CMS-SE 軟體

當您首次登入本機時,必須啟用軟體才能完成安裝程序,並使用軟體的完整功能。 未完成啟用的 CMS,只能連接並管理一台 SMP 播放器。

步驟1 請點擊系統概要 > 系統 > 韌體憑證中的立即啟用。

|   | 系統概要  |                  |  |
|---|-------|------------------|--|
|   | 条統    | \                |  |
|   | 產品型號: | CMS-SE           |  |
|   | 韌體版本: | 10.2 build 17110 |  |
| 0 | 韌體憑證: | 立即敵用 🔺           |  |

- 步驟2 確定網路已連線後,請輸入軟體序號 (Serial Number) 並點擊啟用。
- 步驟 3 若您的機器無法連線至網路 · 或是線上啟用無法辨識網路時 · 請輸入軟體 序號並點擊產生認證碼; .rc 認證檔產生後 · 請手動 email 至您的銷售人員 信箱 · 您的銷售人員將會進行認證程序並提供 .cert 憑證檔 · 請選擇憑證 檔 · 並點擊上傳憑證。

(欲瞭解手動啟用詳情,請參閱線上手冊。)

| نھ: 🌈 | 盈管理員                             |                                                                                  | X                                                    |  |  |
|-------|----------------------------------|----------------------------------------------------------------------------------|------------------------------------------------------|--|--|
|       | 當您首次使用本<br>這將不會1<br>*如果您的系統無法連結至 | 添統時,您必須啟用此韌體,來完成所有韌<br>佔用您太多時間,請立即啟用韌體以享受完整<br>調照調約,請改用人工食用方法,未完成創種食用程序,就面積人工食用目 | 體安裝程序。<br>≤服務。<br><sup>⊭情,請參照</sup> 總上 <del>₹■</del> |  |  |
|       | Enter Serial I                   | Number :                                                                         |                                                      |  |  |
| 2     | XXXX-XXXX->                      | XXXX-XXXX 啟                                                                      | 用                                                    |  |  |
|       | 我沒有網際網路連線,我要使用人工方式啟用韌體           |                                                                                  |                                                      |  |  |
|       | 1.Enter serial number            |                                                                                  |                                                      |  |  |
|       | 2.產生啟用認證碼<br>3.上傳啟用憑證            | 產生認題碼(.rc)         3           上病憑證(.cert)         3                             |                                                      |  |  |
|       |                                  |                                                                                  |                                                      |  |  |

ENGLIS

## 5. 線上說明

CMS-SE 的線上使用說明能提供所有功能的詳盡解說。

若您對於 Ubuntu Linux 作業系統安裝仍有疑問 · 不論是裝在實體伺服器還是虛擬機 器 (VM) · 皆可點擊下列連結 · 參閱更詳盡的軟體安裝指南 。

http://onlinehelp.cayintech.com/cmsServer/CMS-SE-installation-TW.html.

若您對於某項功能的操作方式有疑問·請登入 Web Manager 並進往該功能的設定 頁·然後點擊位於視窗上方的【求助】·系統將會顯示該功能的使用說明頁。

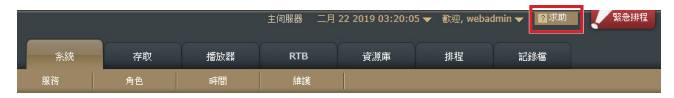

#### 鎧應科技股份有限公司

104 台北市中山區林森北路 577 號 8 樓之 2

電話: (02) 2595 1005

傳真: (02) 2595 1050

https://www.cayintech.com/tw/

著作權 © 2019 鎧應科技股份有限公司。版權所有。

本手冊的所有內容·其著作財產權歸鎧應科技股份有限公司所有。使用手冊中所提 到的非鎧應科技的產品、名稱或註冊商標·均屬於其合法註冊公司所有。

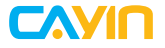

TEL: +886-2-25951005 FAX: +886-2-25951050 https://www.cayintech.com

電話: (02) 2595 1005 傳真: (02) 2595 1050 https://www.cayintech.com/tw/